1) Open Certifier/Attendant Table by selecting Birth > Tools > Library Maintenance > Certifier/Attendant

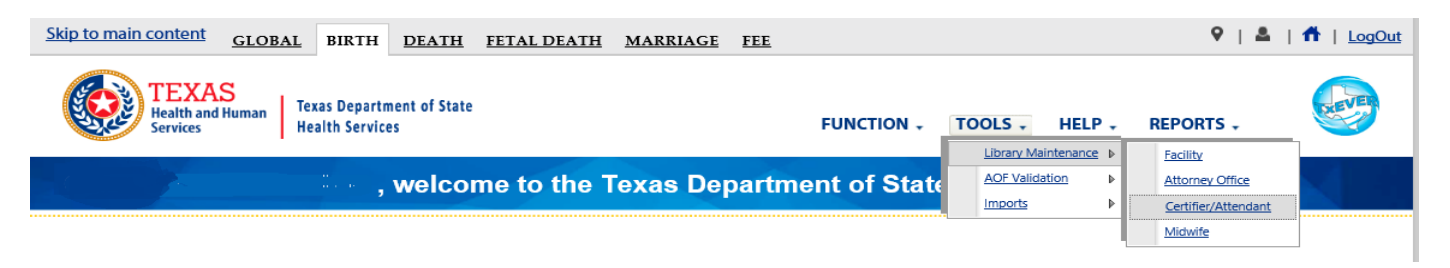

2) When the table scroll to the bottom of the screen where Certifier/Attendant registered at your facility are listed, and scroll the grid to the right until you see the column "User Name":

|                  |                   | Select a role to filter the grid below: |          |          |               | CERTIFIER ONLY    |                 |         | ~                  | $\frown$ |                       |              |
|------------------|-------------------|-----------------------------------------|----------|----------|---------------|-------------------|-----------------|---------|--------------------|----------|-----------------------|--------------|
| ier Title        | License           | NPI                                     | To Email | CC Email | Fax#          | Method of Contact | Display in List | User ID | Date/Time          | 1        | User Name             |              |
|                  |                   |                                         |          |          |               | FAX               | ALWAYS          | STATEU  | 11/27/2017 10:23:4 | 6 AM     |                       |              |
|                  |                   |                                         |          |          |               | FAX               | ALWAYS          | STATEU  | 11/7/2017 12:41:3  | PM       |                       |              |
| TH CERTIFIER     |                   |                                         |          |          |               | FAX               | ALWAYS          | STATEU  | 11/27/2017 10:21:2 | 7 AM     |                       |              |
|                  |                   |                                         |          |          | ()            | FAX               | RELAXED ONLY    | STATEU  | 11/27/2017 10:17:1 | 6 AM     | PARKHOSPADMIN         |              |
|                  |                   |                                         |          |          | ()            | PHONE             | ALWAYS          | VICTHO  | 4/18/2018 3:41:2   | PM       | VICTHORTHEVIKI        |              |
|                  |                   |                                         |          |          | (512)776-3111 | PHONE             | ALWAYS          | STATEU  | 9/28/2018 8:36:0   | AM       | TESTUSER              | $\checkmark$ |
| <<br> 4 4   Page | 1of 1   ] > ] > ] | 0                                       |          |          |               |                   |                 |         |                    | Spla     | ying Records 1 - 6 of | 6            |

3) Select the row where a User Name is missing and "Edit":

|                                                                   |         |     | Select a ro | le to filter the grid bel | CERTIFIER     | CERTIFIER ONLY    |                 |         | •                      |            |                 |
|-------------------------------------------------------------------|---------|-----|-------------|---------------------------|---------------|-------------------|-----------------|---------|------------------------|------------|-----------------|
| ier Title                                                         | License | NPI | To Email    | CC Email                  | Fax#          | Method of Contact | Display in List | User ID | Date/Time              | User Name  |                 |
|                                                                   |         |     |             |                           |               | FAX               | ALWAYS          | STATEU  | 11/27/2017 10:23:45 AM | 4          | $\neg \uparrow$ |
|                                                                   |         |     |             |                           |               | FAX               | ALWAYS          | STATEU  | 11/7/2017 12:41:38 PM  |            |                 |
| TH CERTIFIER                                                      | ł       |     |             |                           |               | FAX               | ALWAYS          | STATEU  | 11/27/2017 10:23:27 AM | 1          |                 |
|                                                                   |         |     |             |                           | <u> </u>      | FAX               | RELAXED ONLY    | STATEU  | 11/27/2017 10:17:16 AM | PARKHOSPAD | AIMC            |
|                                                                   |         |     |             |                           | ()            | PHONE             | ALWAYS          | VICTHO  | 4/18/2018 3:41:52 PM   | VICTHORTHE | VIKI            |
|                                                                   |         |     |             |                           | (512)776-3111 | PHONE             | ALWAYS          | STATEU  | 9/28/2018 8:36:00 AM   | TESTUSER   | $\sim$          |
| >   I ≤  Page 1 of 1   >> >   >   Displaying Records 1 - 6 of € > |         |     |             |                           |               |                   |                 |         |                        |            | ><br>-6 of 6    |
|                                                                   |         |     |             |                           |               |                   |                 |         |                        | é          | 6 Record:       |

- 4) View the available User IDs in the drop down just above the grid: Method of Contact: County: \* DALLAS \* FAX ~ City/Town: \* Display in List: \* DALLAS ~ ALWAYS ~ User: \* × 🗸 PARKCERT10 Delete Save New Edit Clear ~ PARKCERTIFIER1 PARKHOSPADMIN PARKLOCALADMIN Select a facility to filter the grid below: PARKLAND HOSP PARKUSER1
  - 5) Select user ID for the Certifier/Attendant and select save:

| City/Town: * | DALLAS | ~   |      |            | Display in List: * |        |                         | ALWAYS |   |
|--------------|--------|-----|------|------------|--------------------|--------|-------------------------|--------|---|
|              |        | New | Edit | Save       | User: *            | Delete | PARKCERTIFIER<br>Search | Undo   | ~ |
|              |        |     |      | $\bigcirc$ |                    |        |                         |        |   |

## 6) Verify the mapped user ID appears in the grid:

| Select a role to filter the grid below: |            |       |          |          |               |                   | CERTIFIER ONLY  |         |                        | ~                  |                 |  |
|-----------------------------------------|------------|-------|----------|----------|---------------|-------------------|-----------------|---------|------------------------|--------------------|-----------------|--|
| ier Title                               | License    | NPI   | To Email | CC Email | Fax#          | Method of Contact | Display in List | User ID | Date/Time              | User Name          |                 |  |
|                                         |            |       |          |          |               | FAX               | ALWAYS          | STATEU  | 11/27/2017 10:23:45 AN |                    | $\neg \uparrow$ |  |
|                                         |            |       |          |          |               | FAX               | ALWAYS          | STATEU  | 11/7/2017 12:41:38 PM  |                    |                 |  |
| <b>TH CERTIFIER</b>                     | ł          |       |          |          |               | FAX               | ALWAYS          | STATEU  | 11/27/2017 10:23:27 AN | PARKCERTIFIEF      | R1              |  |
|                                         |            |       |          |          | ()            | FAX               | RELAXED ONLY    | STATEU  | 11/27/2017 10:17:16 A  | PARKHOSPADM        | 111             |  |
|                                         |            |       |          |          | ()            | PHONE             | ALWAYS          | VICTHO  | 4/18/2018 3:41:52 PM   | VICTHORTHEVI       | KII             |  |
|                                         |            |       |          |          | (512)776-3111 | PHONE             | ALWAYS          | STATEU  | 9/28/2018 8:36:00 AM   | TESTUSER           | $\sim$          |  |
| <                                       |            |       |          |          |               |                   |                 |         |                        | >                  |                 |  |
| 🔯 🍕 🛛 Page                              | 1 of 1   🕨 | 1 I O |          |          |               |                   |                 |         | Displa                 | ying Records 1 - 6 | of 6            |  |
|                                         | 6 Records  |       |          |          |               |                   |                 |         |                        |                    |                 |  |